TO: EPSON 愛用者

FROM: EPSON 客服中心

主題敘述: 商用傳真複合機 WORKFORCE PRO WP-4531 在 EPSON Scan 如何設定與印表機連線(WINDOWS 7 系統)

步驟 1、安裝完驅動光碟後,請點選電腦左下角開始->所有程式->EPSON-> EPSON Scan -> 執行 EPSON Scan 設定程式檔。

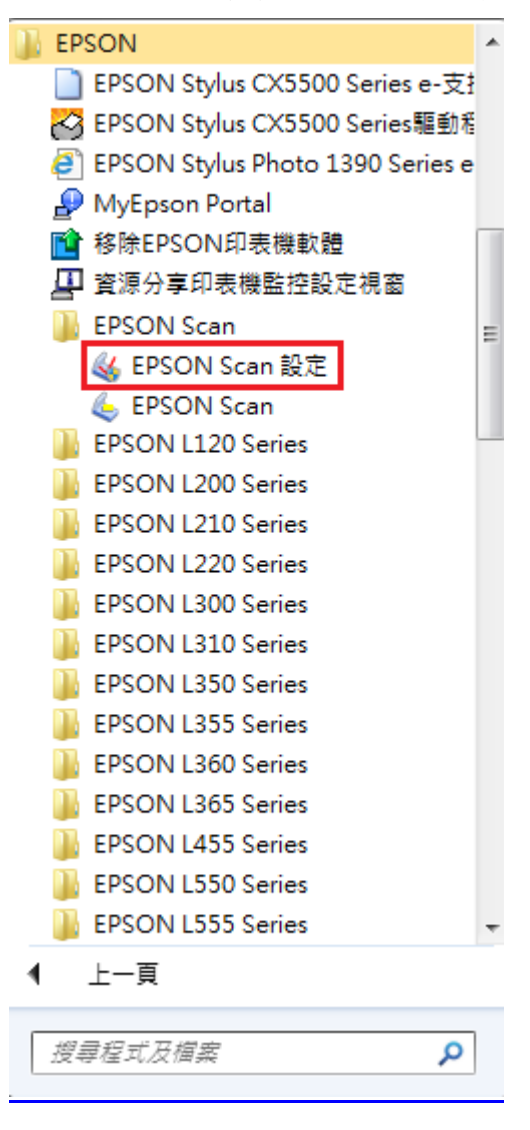

步驟 2、選擇您的掃描器名稱,如您的印表機與電腦連線方式為 USB, 連接項目請選擇「本機」。(如連線方式為網路,請詳見步驟 6)

| 🜏 EPSON Scan設定                                |                    |           | ×                 |
|-----------------------------------------------|--------------------|-----------|-------------------|
| 選擇掃描器(S): EPSO                                | N WP-4510/4520/453 | 30/4540 👻 |                   |
| 連接                                            | - 155 h            |           |                   |
| ◎ <u>本機(L)</u>                                | ◎ 網路(N)            |           |                   |
| · 掃描器狀態 · · · · · · · · · · · · · · · · · · · |                    |           |                   |
| 测試( <u>I</u> )                                |                    |           |                   |
|                                               |                    |           |                   |
|                                               |                    |           |                   |
|                                               |                    |           |                   |
|                                               |                    |           |                   |
|                                               |                    |           |                   |
|                                               |                    |           |                   |
|                                               |                    |           |                   |
|                                               |                    |           |                   |
|                                               |                    |           |                   |
|                                               |                    |           |                   |
|                                               |                    |           |                   |
|                                               | 薩定                 | HINNE     | 台田/山)             |
|                                               |                    | 42773     | 57,93( <u>0</u> ) |

## 步驟3、點選「測試」。

| Į, | EPSON Scan設定 |                | 1              |        | x |
|----|--------------|----------------|----------------|--------|---|
|    | 選擇掃描器(§):    | EPSON WP-4     | 510/4520/4530/ | 4540 👻 |   |
|    | 連接           |                |                |        |   |
|    | ◎ 本機(L)      | ◎ 網路           | \$(N)          |        |   |
|    | 掃描器狀態        |                |                |        |   |
|    |              | 測試( <u>T</u> ) |                |        |   |
|    |              |                |                |        |   |
|    |              |                |                |        |   |
|    |              |                |                |        |   |
|    |              |                |                |        |   |
|    |              |                |                |        |   |
|    |              |                |                |        |   |
|    |              |                |                |        |   |
|    |              |                |                |        |   |
|    |              |                |                |        |   |
|    |              |                |                |        |   |
|    |              |                |                |        |   |
|    |              |                |                |        |   |

步驟 4、顯示連接測試成功,按「確定」, 回到 EPSON Scan 設定頁面,再按一次「確定」即可完成連線設定。

| ET SOTT SUBTREXE   |                                                                 |
|--------------------|-----------------------------------------------------------------|
| 選擇掃描器( <u>S</u> ): | EPSON WP-4510/4520/4530/4540                                    |
| 連接                 |                                                                 |
| ◉ 本機(L)            | ◎ 網路(N)                                                         |
| 掃描器狀態              |                                                                 |
| <u> </u>           | 別試(工)                                                           |
| EPSON Sca          | n 💌                                                             |
|                    | 連接測試成功。<br>可以使用網路掃描器。                                           |
|                    | 掃描器: EPSON WP-4510/4520/4530/4540<br>選項: 自動進紙器<br>Firmware: 未知的 |
|                    | 確定                                                              |
|                    |                                                                 |
|                    |                                                                 |
|                    |                                                                 |
|                    |                                                                 |
|                    |                                                                 |
|                    | 確定 取消 說明(出)                                                     |
|                    |                                                                 |
| EPSON Scan設定       |                                                                 |
| 選擇掃描器(§):          | EPSON WP-4510/4520/4530/4540 -                                  |
| 連接                 |                                                                 |
| ◎ 本摄(1.)           | ◎ 網路(N)                                                         |
| 掃描器狀態              |                                                                 |
|                    |                                                                 |
| ノノノ                | l計式( <u>「</u> )                                                 |
|                    | l試( <u>T</u> )                                                  |
|                    | 1註〔1〕                                                           |
| ノノノ                | ]註式( <u>I</u> )                                                 |
| <u>兼</u>           | 1註([)                                                           |
| <u></u><br>測       | ]註〔[]                                                           |
| <u></u>            | ]註〔[]                                                           |
| <u></u><br>〕       | 1註〔1〕                                                           |
| <u></u>            | 1]註〔[]                                                          |
| <u></u><br>〕       | ]註式( <u>I</u> )                                                 |
| <u></u><br>〕       | 1]註【[])                                                         |
| <u></u><br>〕       | ]註〔[]                                                           |

步驟 5、如顯示未就緒,請重新插拔 USB 線,確認印表機與電腦接孔接線正確,如仍無法,建議您可交換 USB 線材或電腦使用看看。

| 🐇 EPSON Scan設定 |                                                      |                |
|----------------|------------------------------------------------------|----------------|
| 選擇掃描器(∑):      | EPSON WP-4510/4520/4530/4540                         | •              |
| ·連接<br>◎ 本機(L) | ◎ 網路(N)                                              |                |
| 掃描器狀態          |                                                      |                |
| 測試             | ( <u>I</u> )                                         |                |
| EPSON Scan     |                                                      |                |
|                | 苗器未就緒。<br>界面卡: 未連接<br>聾項: 未知的<br>Yirmware: 未知的<br>確定 |                |
|                | 確定取消                                                 | 說明( <u>世</u> ) |

步驟 6、接續步驟 2,選擇您的掃描器名稱, 如您的印表機與電腦連線方式為網路,連接項目請選擇「網路」。 系統會自動偵測可用的網路掃描器位址,如無法偵測,請參考步驟 9。

| EPSON Scan設定                          |                                 |
|---------------------------------------|---------------------------------|
| 選擇掃描器( <u>S</u> ): EI                 | PSON WP-4510/4520/4530/4540 🗸   |
| · · · · · · · · · · · · · · · · · · · |                                 |
| ○ 本機(L)                               | ◎ 網路(N)                         |
| 網路掃描器位址(號)                            |                                 |
| 掃描器名稱 位址                              |                                 |
| 掃描器1 192.168.6                        | 6.90                            |
| <u>新增(≜)</u><br>掃描器狀態                 | 剛除( <u>1</u> ) 重新整理( <u>R</u> ) |
| 测試( <u>T</u> )                        |                                 |
| 逾時設定(秒)( <u>I</u> ):                  | 30 🛬                            |
|                                       | <b>確定</b> 取消 說明( <u>U</u> )     |

步驟7、選擇您的掃描器名稱,請點選下方「測試」。

| 🌏 EPSON Scan設定       |                                       |      |      | x |
|----------------------|---------------------------------------|------|------|---|
| 選擇掃描器( <u>S</u> ):   | EPSON WP-4510/4520/4530/4540          | •    |      |   |
| 神接                   |                                       |      |      |   |
| ○ 本機(L)              | ◎ 網路(N)                               |      |      |   |
| 網路掃描器位址(型)           |                                       |      |      |   |
| 掃描器名稱 位址             |                                       |      |      |   |
| 掃描器1 192.16          | 8.6.90                                |      |      |   |
|                      |                                       |      |      |   |
|                      |                                       |      |      |   |
|                      |                                       |      |      |   |
|                      | millé (p)                             |      |      |   |
| 新增(A)                | ───────────────────────────────────── | 重新整: | 埋(区) |   |
| 掃描器狀態                |                                       |      |      |   |
| 測試()                 | <u>T</u> )                            |      |      |   |
|                      |                                       |      |      |   |
|                      |                                       |      |      |   |
|                      |                                       |      |      |   |
| 逾時設定(秒)( <u>I</u> ): | 30 🚔                                  |      |      |   |
|                      | 確定                                    | 取消   |      |   |

步驟 8、顯示連接測試成功,按「確定」, 回到 EPSON Scan 設定頁面,再按一次「確定」即可完成連線設定。

| EPSON Scan設定          |                                      |       | 23 |
|-----------------------|--------------------------------------|-------|----|
| 選擇掃描器( <u>S</u> ):    | EPSON WP-4510/4520/4530/4540 -       |       |    |
| 連接                    |                                      |       |    |
| ◎ 本機(L)               | ● 網路(N)                              |       |    |
| 網路掃描器位址(型)            |                                      |       |    |
| 掃描器名稱 位址              |                                      |       |    |
| EPSON Scan            |                                      | ×     |    |
|                       | •接測試成功。<br>Ⅲ以使用網路掃描器。                |       |    |
|                       | //////////////////////////////////// |       |    |
|                       | 選項: 目動進紙器<br>Firmware: 未知的           |       |    |
| 121110                |                                      |       |    |
| - 掃拍器                 | OELE                                 |       |    |
| 40LM                  | 9(±/                                 |       |    |
|                       |                                      |       |    |
|                       |                                      |       |    |
| 逾時設定(秒)( <u>I</u> ):  | 30 🚔                                 |       |    |
|                       | 確定取消                                 |       |    |
|                       |                                      |       |    |
| 🤣 EPSON Scan設定        |                                      |       | ×  |
| 選擇掃描器(S):             | EPSON WP-4510/4520/4530/4540 -       |       |    |
| 連接                    |                                      |       |    |
| ◎ 本機(L)               | ● 網路(N)                              |       |    |
| 網路掃描器位址(♥)            |                                      |       |    |
| 伊油器名稱 位址<br>掃描器1 192. | 168.6.90                             |       |    |
|                       |                                      |       |    |
|                       |                                      |       |    |
|                       |                                      |       |    |
|                       |                                      | ₩(P)  |    |
| 根据2414(0)             |                                      | -1/1/ |    |
| 141日4日日小人次日           | f(T)                                 |       |    |
| 29182<br>20182        | 4(1)                                 |       |    |
|                       |                                      |       |    |
|                       |                                      |       |    |
| 逾時設定(秒)(I):           | 30 🚔                                 |       |    |
|                       | 確定 取消                                |       |    |

| EPSON Scan設定         |                             |          |
|----------------------|-----------------------------|----------|
| 選擇掃描器(S): E          | PSON WP-4510/4520/4530/4540 | ▼        |
| 連接                   |                             |          |
| ◎ 本機(L)              | ◉ 網路(N)                     |          |
| 網路掃描器位址(₩)           |                             |          |
| 掃描器名稱 位址             |                             |          |
| 新增(A)<br>掃描器狀態       | <b>刪除(D)</b>                | 重新整理(R)  |
| 测試(T)<br>逾時設定(秒)(I): | 30 🚖                        |          |
|                      | 確定                          | 取消 說明(H) |

步驟9、接續步驟6,如系統搜尋不到可用的網路掃描器位址,請點選「新增」。

步驟 10、點選「搜尋位址」,系統會自動搜尋可用的掃描器 IP 位置, 點選「192.168.6.90」(您的掃描器 IP 位置),按「確定」。 如系統搜尋不到可用的掃描器 IP 位置,請接續步驟 13。

| 増                                                                                                    | <b>—</b> × |
|----------------------------------------------------------------------------------------------------|------------|
| <b>掃描架を務/N)</b>                                                                                                    |            |
|                                                                                                    |            |
| 101000                                                                                                    |            |
|                                                                                                    |            |
| ● 搜尋位址(S)                                                                                                    |            |
| 192.168.6.90                                                                                                    |            |
|                                                                                                    |            |
|                                                                                                    |            |
|                                                                                                    |            |
|                                                                                                    | (B)        |
| 搜尋完成。                                                                                                    |            |
|                                                                                                    |            |
|                                                                                                    |            |
|                                                                                                    |            |
|                                                                                                    |            |
| (留证证没有正现任上国时,前便用,                                                                                                    | KCA建4見◎ )  |
|                                                                                                    |            |
|                                                                                                    |            |
|                                                                                                    |            |
| The CHARGE STREET STREET STREE |            |

步驟11、選擇您的掃描器名稱,請點選下方「測試」。

| 🌏 EPSON Scan設定       |                              | - <b>-</b> ×     |
|----------------------|------------------------------|------------------|
| 選擇掃描器(፩):            | EPSON WP-4510/4520/4530/4540 | •                |
| 連接                   |                              |                  |
| ◎ 本機(L)              | ◎ 網路(N)                      |                  |
| ─網路掃描器位址(型)          |                              |                  |
| 掃描器名稱 位址             |                              |                  |
| 掃描器1 192.16          | 8.6.90                       |                  |
|                      |                              |                  |
|                      |                              |                  |
|                      |                              |                  |
|                      |                              |                  |
| 新增( <u>A</u> )       | ──刪除(型)                      | 重新整理( <u>R</u> ) |
| 掃描器狀態                |                              |                  |
| 測試()                 | <u>[</u> )                   |                  |
|                      |                              |                  |
|                      |                              |                  |
|                      |                              |                  |
| 逾時設定(秒)( <u>I</u> ): | 30 🚔                         |                  |
|                      |                              |                  |
|                      | 確定                           | 取消               |

步驟 12、顯示連接測試成功,按「確定」, 回到 EPSON Scan 設定頁面,再按一次「確定」即可完成連線設定。

| C Croon ocangese                                                                                                    |                                                                           |       | 5   |
|----------------------------------------------------------------------------------------------------|---------------------------------------------------------------------------|-------|-----|
| 選擇掃描器( <u>S</u> ):                                                                                                    | EPSON WP-4510/4520/4530/4540 -                                            |       |     |
| → 連接                                                                                                    | ● /題号(N)                                                                  |       |     |
| ● 本徳(1)<br>海路掃描聖位祉/==>                                                                                                    | 💌 #9#6(N)                                                                 |       |     |
| #加田市田田山山(Ⅲ)                                                                                                    | Ł                                                                         |       |     |
| 掃打 EDSON Car                                                                                                    |                                                                           | ×     |     |
|                                                                                                    | 連接測試成功。<br>可以使用網路掃描器。<br>掃描器: EPSON WP-4510/4520/4530/4540                |       |     |
| 掃描器                                                                                                    | 選項: 目動進紙器<br>Firmware: 未知的<br>確定                                          |       |     |
|                                                                                                    | e×(\∠)                                                                    |       |     |
|                                                                                                    |                                                                           |       |     |
| 逾時設定(秒)( <u>I</u> ):                                                                                                    | 30 🚔                                                                      |       |     |
|                                                                                                    | 確定 取消                                                                     | 說明(世) |     |
|                                                                                                    |                                                                           |       | 2   |
| C EPSON Scanagle                                                                                                    |                                                                           |       | -   |
| 選擇掃描器(S):                                                                                                    | EPSON WP-4510/4520/4530/4540                                              |       | ``` |
| 選擇掃描器(S):<br>連接<br>◎ 本様(L)                                                                                                    | EPSON WP-4510/4520/4530/4540 ▼                                            |       |     |
| EPSON SCAREAC 選擇掃描器(S): 連接 ◎ 本機(L) 網路掃描器位址(W)                                                                                                    | EPSON WP-4510/4520/4530/4540 ▼<br>● 網路(N)                                 |       |     |
| ▲ EPSON Scangle       選擇掃描器(S):       連接       ● 本機(L)       網路掃描器位址(W)       掃描器名稱 位均                                                                                             | EPSON WP-4510/4520/4530/4540 ▼<br>● 網路(N)                                 |       |     |
| ▲ EPSON Scanage 選擇掃描器(S): 連接 ◎ 本機(L) 網路掃描器位址(W) 掃描器名稱 位均 掃描器1 192                                                                                                    | EPSON WP-4510/4520/4530/4540 ▼<br>◎ 網路(N)<br>止<br>.168.6.90               |       |     |
| EPSON Scangle          選擇掃描器(S):         連接         ● 本機(I)         網路掃描器位址(W)         掃描器名稱 位均         掃描器1                                                                       | EPSON WP-4510/4520/4530/4540 ▼<br>⑧ 網路(N)<br>止<br>.168.6.90               |       |     |
| EPSON Scanage          選擇掃描器(S):         連接         ● 本機(L)         網路掃描器位址(W)         掃描器名稱 位均         掃描器1         192         新增(A)                                             | EPSON WP-4510/4520/4530/4540 ▼<br>◎ 網路(N)<br>L<br>.168.6.90<br>■除(D) 重新整理 | E(R)  |     |
| EPSON Scangle          選擇掃描器(S):         連接         本機(I)         網路掃描器位址(W)         掃描器名稱 位功         掃描器1         192         新增(A)         掃描器狀態                                 | EPSON WP-4510/4520/4530/4540<br>● 網路(N)<br>止<br>.168.6.90                 | I(R)  |     |
| EPSON Scangle          選擇掃描器(S):         連接         本機(L)         網路掃描器位址(W)         掃描器名稱(位)         掃描器1         192         新增(A)         掃描器狀態         測                       | EPSON WP-4510/4520/4530/4540                                              | L (R) |     |
| EPSON Scangle          選擇掃描器(S):         連接         ● 本機(L)         網路掃描器位址(W)         掃描器名稱 位功         掃描器1         192         新增(A)         掃描器狀態         測         逾時設定(秒)(I): | EPSON WP-4510/4520/4530/4540                                              |       |     |

步驟 13、接續步驟 10,如系統搜尋不到可用的掃描器 IP 位置, 請點選「輸入位址」,輸入您的掃描器 IP 位置,並按「確定」。

| 新増                          | × |
|-----------------------------|---|
| 掃描器名稱(N)                    | _ |
| 7市1田器1                      |   |
| ○ 搜尋位址(S)                   |   |
| 192.168.6.90                | 7 |
|                             |   |
|                             |   |
| 搜尋取消。                       |   |
|                             |   |
| ◎ 輸入位址(E)                   |   |
| (當位址沒有出現在上面時,諸使用此選項。)       |   |
| 102 169 6 00                |   |
| 192.100.0.90                | 1 |
| 確定         取消         說明(H) |   |

步驟14、選擇您的掃描器名稱,請點選下方「測試」。

| 🌏 EPSON Scan設定 |                              |      |               | × |
|----------------|------------------------------|------|---------------|---|
| 選擇掃描器(፩):      | EPSON WP-4510/4520/4530/4540 | •    |               |   |
| 連接             |                              |      |               |   |
| ◎ 本機(L)        | ◎ 網路(N)                      |      |               |   |
| 網路掃描器位址(型)     |                              |      |               |   |
| 掃描器名稱 位址       |                              |      |               |   |
| 掃描器1 192.168   | 1.6.90                       |      |               |   |
|                |                              |      |               |   |
|                |                              |      |               |   |
|                |                              |      |               |   |
| 新增(A)          | ▶ 刪除(型)                      | 重新整理 | ₽( <u>₽</u> ) |   |
| 掃描器狀態          |                              |      |               |   |
| 測試(]           | .)                           |      |               |   |
|                |                              |      |               |   |
|                |                              |      |               |   |
|                |                              |      |               |   |
|                | 30 🚔                         |      |               |   |
|                | 確定                           | 取消   |               |   |

步驟 15、顯示連接測試成功,按「確定」, 回到 EPSON Scan 設定頁面,再按一次「確定」即可完成連線設定。

| 😓 EPSON Scan設定                          |                                                      |                          |  |  |
|-----------------------------------------|------------------------------------------------------|--------------------------|--|--|
| 選擇掃描器( <u>S</u> ): E                    | PSON WP-4510/4520/4530/4540 🗸                        |                          |  |  |
| 連接                                      |                                                      |                          |  |  |
| ◎ 本機(L)                                 | ◎ 網路(N)                                              |                          |  |  |
| 網路掃描器位址(ሢ)                              |                                                      |                          |  |  |
| 掃描器名稱 位址                                |                                                      |                          |  |  |
| EPSON Scan                              |                                                      | ×                        |  |  |
| 連接線                                     | 則試成功。<br>市田網路掃描器。                                    |                          |  |  |
|                                         | 第二日の日本語<br>第二日第二日第二日日日<br>第二日日日日日日日日日日日日日日日日日日日日日日日日 |                          |  |  |
| 選U<br>Fir                               | 頁: 自動進紙器<br>mware: 未知的                               |                          |  |  |
|                                         |                                                      |                          |  |  |
| →掃描器                                    | 唯定                                                   |                          |  |  |
| (11)#4(L)                               |                                                      |                          |  |  |
|                                         |                                                      |                          |  |  |
|                                         |                                                      |                          |  |  |
| 逾時設定(秒)( <u>I</u> ):                    | 30 🚔                                                 |                          |  |  |
|                                         | 確定 取消                                                |                          |  |  |
|                                         |                                                      |                          |  |  |
| < EPSON Scan設定                          |                                                      |                          |  |  |
| 選擇掃描器(S): E                             | PSON WP-4510/4520/4530/4540 👻                        |                          |  |  |
| 連接                                      |                                                      |                          |  |  |
| ◎ 本欉(L)                                 | ◎ 網路(N)                                              |                          |  |  |
| 網路掃描器位址(₩)                              |                                                      |                          |  |  |
| ────────────────────────────────────    | 6.90                                                 |                          |  |  |
| 3654001 - 138.100.                      |                                                      |                          |  |  |
|                                         |                                                      |                          |  |  |
|                                         |                                                      |                          |  |  |
| \$5#6(A)                                |                                                      | 27 <b>H</b> ( <b>D</b> ) |  |  |
|                                         |                                                      | E-I(V)                   |  |  |
| /市/田喆·秋/娘                               |                                                      |                          |  |  |
| 》[1]][[[]]][[]]][[]]][[]]][[]]][[]]][[] |                                                      |                          |  |  |
|                                         |                                                      |                          |  |  |
|                                         |                                                      |                          |  |  |
| 逾時設定(秒) (I):                            | 30 🚔                                                 |                          |  |  |
|                                         | 確定取消                                                 | 說明(H)                    |  |  |